## SMS の利用 / using SMS

- 1. Access the portal from your browser at http://portal.office.com.
- 2. Enter your univ email address of the Shimane University integrated authentication system and click "Next."

| Microsoft                |      |      |
|--------------------------|------|------|
| Sign in                  |      |      |
| Email, phone, or Skyp    | e    |      |
| No account? Create one!  |      |      |
| Can't access your accoun | t?   |      |
|                          | Back | Next |

3. Enter your password of the Shimane University integrated authentication system and click "Sign in."

| Microsoft          |         |
|--------------------|---------|
| $\leftarrow$       |         |
| Enter password     |         |
| Password           |         |
| Forgot my password |         |
|                    | Sign in |

4. Click "Next."

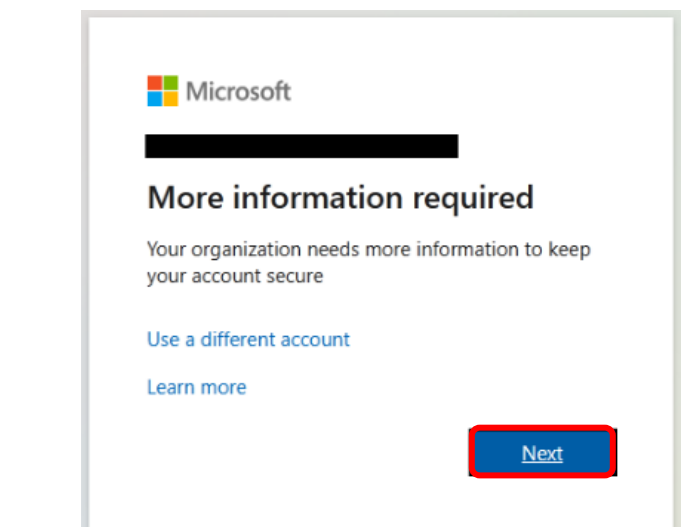

5. Click the "I want to set up a different method" link.

| Keep your account secure                                                                                                    |            |                  |
|----------------------------------------------------------------------------------------------------|------------|------------------|
|                                                                                                    | Mer<br>App | thod 1 of 2: App |
| App App password<br>Microsoft Authenticator<br>Start by getting the app<br>On your phone, install the Microsoft Authenticator app. Download now<br>After you install the Microsoft Authenticator app on your device, choose "Next".<br>I want to use a different authenticator app<br>Next |            |                  |
| <u>l want to set up a different method</u>                                                                                                    |            |                  |

6. Click "Phone."

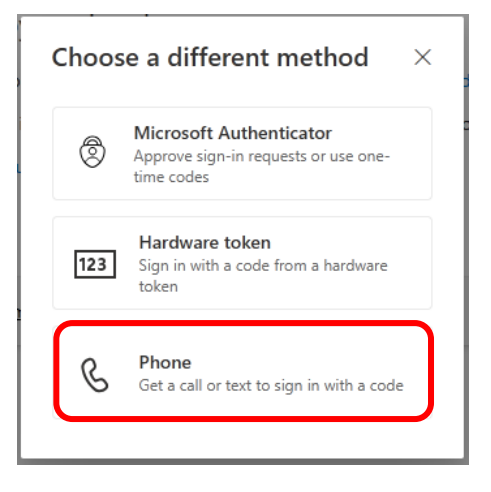

- 7. Follow the steps below.
  - ① Choose "Japan (+81)."
  - (2) Enter your phone number, but omit the initial zero (0).
  - ③ Choose "Receive a code."
  - ④ Click "Next."

| Keep your account secure                                                                                                    |              |
|----------------------------------------------------------------------------------------------------|--------------|
| Meth<br>Phone                                                                                                    | App password |
| Phone App password  Phone  Vou can prove who you are by answering a call on your phone or receiving a code on your phone.  What phone number would you like to use?  What phone number would you like to use?  Mesceive a code Call me Mescage and data rates may apply. Choosing Next means that you agree to the Terms of service and Privacy and cookies statement.  Mescage and data rates may apply. Choosing Next means that you agree to the Terms of service and Privacy and cookies statement.  Mescage and data rates may apply. Choosing Next means that you agree to the Terms of service and Privacy and cookies statement. |              |
| I want to set up a different method                                                                                                    |              |

8. Enter the 6-digit code, received on the smartphone, and click "Next."

| Keep your account secure                                                  |                              |  |
|---------------------------------------------------------------------------|------------------------------|--|
| Method 1 of 2: Phone                                                      |                              |  |
| Phone                                                                     | App password                 |  |
| Phone<br>We just sent a 6 digit code to +81 90<br>Enter to<br>Resend code | the code below.<br>Back Next |  |
| want to set up a different method                                         |                              |  |

Make sure the message "Your phone has been registered." is shown and click "Next."
 Keep your account secure

| Method 1                                          | of 2: Phone  |
|---------------------------------------------------|--------------|
| Phone                                             | App password |
| Phone                                             |              |
| Verification complete. Your phone has been regist | tered.       |
|                                                   | Next         |

 Enter an app password name of your choice (at least 8 characters). Click "Next." Note the app password name will never be used, so you can use any name you like.

| Keep your account secure                                    |                                         |  |
|-------------------------------------------------------------|-----------------------------------------|--|
| Method 2 of 2: App password                                 |                                         |  |
| Phone                                                       | App password                            |  |
| App password                                                |                                         |  |
| Start by creating a name for your app password. This        | will help differentiate it from others. |  |
| What name would you like to use? Minimum length characters. | 15 8                                    |  |
| Enter app password name                                     |                                         |  |
|                                                             | Next                                    |  |

 Make sure the message "App password was successfully created." is shown and click "Done."

Note the app password will never be used, so you don't need to remember or copy it.

| Keep your account secure                                                                       |                                                  |  |
|------------------------------------------------------------------------------------------------|--------------------------------------------------|--|
| Method 2 of 2: App password                                                                    |                                                  |  |
| Phone                                                                                          | App password                                     |  |
| App password                                                                                   |                                                  |  |
| App password was successfully created. Copy the pass<br>return here and choose 'Done'<br>Name: | sword to clipboard and paste into your app. Then |  |
| Password:                                                                                      |                                                  |  |
| Note: Keep this password in a safe place. It will not be shown again.                          |                                                  |  |
|                                                                                                | Back Done                                        |  |

## 12. Make sure the message "Success!" is shown and click "Done." Keep your account secure

| Method                                                                           | 2 of 2: Done                                |
|----------------------------------------------------------------------------------|---------------------------------------------|
| Phone                                                                            | App password                                |
| Success!                                                                         |                                             |
| Great job! You have successfully set up your security<br>Default sign-in method: | info. Choose "Done" to continue signing in. |
| Phone<br>+81 90                                                                  |                                             |
| ••• App password                                                                 |                                             |
|                                                                                  | Done                                        |

13. That's all complete.